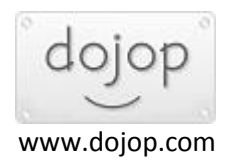

## vSpace Auto-connect ve Auto-logon

İlk olarak kiosk mode kısmı içerisinde User auto-logon bölümünde kullanıcı adı ve şifreyi yazınız.

Bu sayede cihazı kullanan kişi kullanıcı adını ve şifresini yazmadan oturum açabilecektir.

| (MS)                              |           |                             | vSpace Consc   | ole        |         |       |       | _ <b>_</b> ×    |
|-----------------------------------|-----------|-----------------------------|----------------|------------|---------|-------|-------|-----------------|
| () () Home                        | > Devices | > RXRDPP00000001FD9B174     | 🗧 🗧 Kiosk Mode |            |         |       |       | 0               |
| All Devices                       |           | RXRDPP0000000011            | D9B174         |            | i.      |       |       | Save As Profile |
| LAN                               |           | General Connections         | Server Group   | Kiosk Mode | Display | Audio | About |                 |
| GROUPS                            | 103       |                             |                |            |         |       |       |                 |
| zamanlayici<br>PROFILES<br>Profil | 123       | User auto-logon<br>USERNAME | ıli            |            |         |       |       |                 |
|                                   |           | PASSWORD                    | •••            |            |         |       |       |                 |
|                                   |           | DOMAIN                      |                |            |         |       |       |                 |
|                                   |           | Application auto-star       | t              |            |         |       |       |                 |
|                                   |           | APPLICATION                 |                |            |         |       |       |                 |
|                                   |           | START IN DIRECTORY          |                |            |         |       |       |                 |
|                                   |           |                             | [              | Арріу      |         |       |       |                 |

<u>Cihazların server'a otomatik bağlantı sağlaması için Server Group oluşturup alt kısmına bağlanmak</u> <u>istediğiniz server ekleyebilirsiniz.</u>

• + butonuna tıklayıp Add new server group kısmından isim veriniz ve Add butonuna tıklayınız.

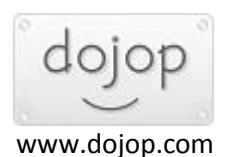

| 22           |                  |                       | vSpace Co    | onsole     |                |                                           | _ 🗆 X |
|--------------|------------------|-----------------------|--------------|------------|----------------|-------------------------------------------|-------|
| () () Home → | Devices > Profil | > Server Group        |              |            |                |                                           | 0     |
| All Devices  | Profil           |                       |              |            |                |                                           |       |
| NETWORKS     |                  |                       |              |            |                |                                           |       |
| LAN          | General          | Connections           | Server Group | Kiosk Mode | Display        | Audio                                     |       |
| GROUPS       | 101              |                       |              |            |                |                                           |       |
| zamanlayici  |                  | 000000                | coolup (     |            |                |                                           |       |
| PROFILES     | 1710             | SERVER                | GROUP        |            | VSPACE SERVERS | IN SELECTED GROOP                         |       |
| Profil       |                  |                       |              |            | Please sele    | ect a group from the list<br>on the left. |       |
|              | -                | Add New Se            | erver Group  | ×          |                |                                           |       |
|              | Ot               | omatikbaglanti<br>Add | Cancel       |            |                |                                           |       |
|              |                  | ~                     | ~            | +          | ~ ~            | + -                                       |       |
|              |                  |                       |              |            |                |                                           |       |
|              |                  |                       |              | Арр        | ly             |                                           |       |
|              |                  |                       | 3            |            |                |                                           |       |
|              |                  |                       |              |            |                |                                           |       |
|              |                  |                       |              |            |                |                                           |       |
|              |                  |                       |              |            |                |                                           |       |
|              |                  |                       |              |            |                |                                           |       |

- Karşınıza çıkan ekranda + butonunu tıklayınız. Ağınızda kurulu olan vSpace server sunucuları listelenecektir. Seçmek istediğiniz server ı **Add** butonu ile ekleyiniz.
- Server farklı bir lokasyonda ise **Enter Server İnfo** bölümünden sunucunun ip'sini ekleyebilirsiniz.

| 22 ·                                                                          | vSpace Console    |              |            |                   |   |
|-------------------------------------------------------------------------------|-------------------|--------------|------------|-------------------|---|
|                                                                               |                   | Server Group |            |                   | ٦ |
| All Devices<br>NETWORKS<br>CAN<br>GROUPS<br>Zamanlayici<br>PROFILES<br>Profil | Profil<br>General | Server Group | Kiosk Mode | Add vSpace Server |   |
|                                                                               |                   |              |            |                   |   |

• Server ekleme işlemi bittikten sonra sağ tarafta listede görünecektir.

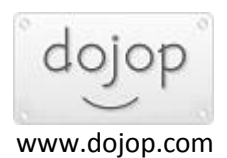

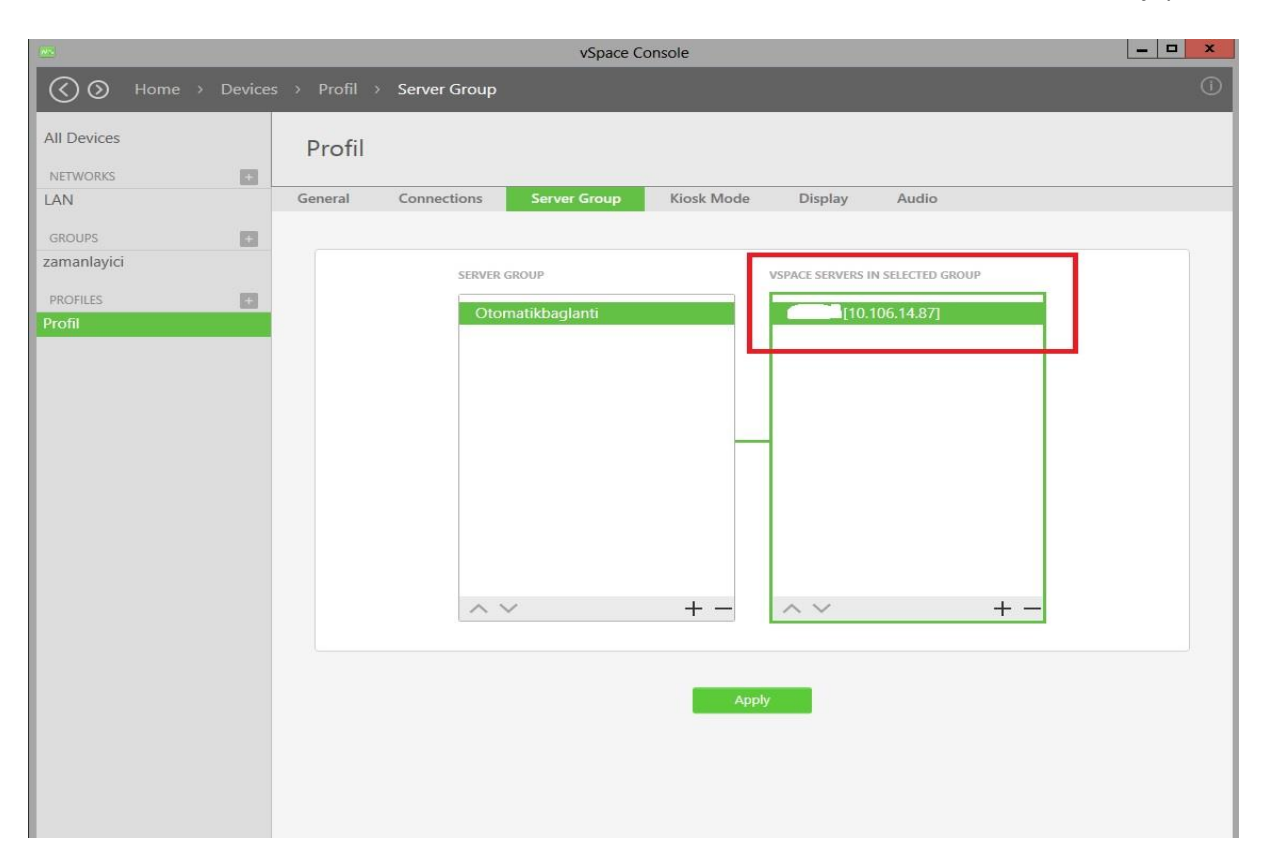

 Connect Automatically kısmından oluşturduğunuz grup ismini seçip Apply butonuna tıklayınız.
 Cihaz yeniden başlayacak ve otomatik olarak server'a bağlanıp oturum açabilecektir.

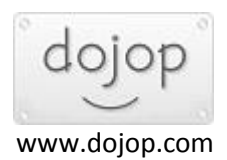

| (WS)            | vSpace Console                                            | _ 🗆 🗙 |
|-----------------|-----------------------------------------------------------|-------|
|                 | > Profil > Connections                                    |       |
| All Devices     | Profil                                                    |       |
|                 | General Connections Server Group Kiosk Mode Display Audio |       |
|                 |                                                           |       |
| GROUPS +        |                                                           |       |
| PROFILES Profil | SEECE CONNECTION METHOD                                   |       |